# ADD SECURE

# Connect Intercom

User manual

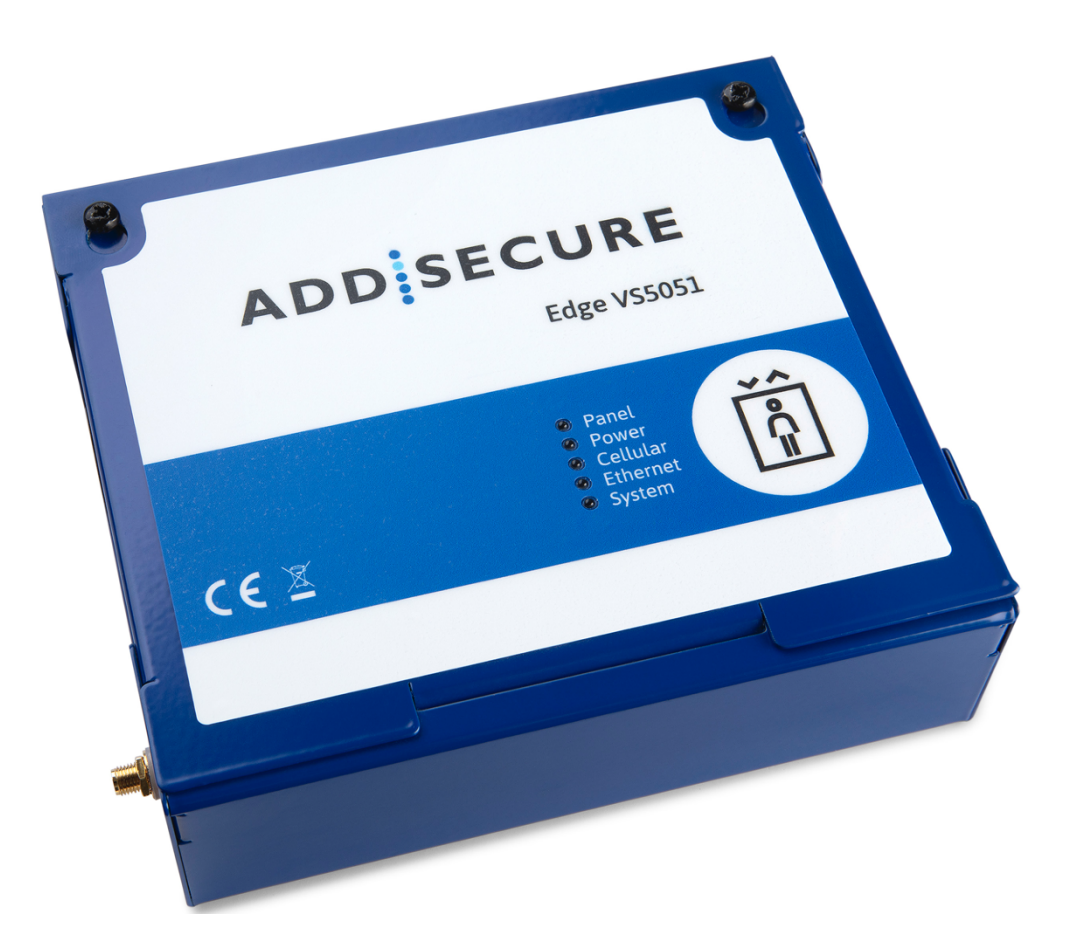

# **Table of Contents**

| 1  | About this manual                      |                                        |    |  |
|----|----------------------------------------|----------------------------------------|----|--|
| 2  | Target group3                          |                                        |    |  |
| 3  | Introduction                           |                                        |    |  |
|    | 3.1                                    | Presentation of Connect Intercom       | .3 |  |
|    | 3.2                                    | Presentation of Addsecure connect      | .3 |  |
| 4  | Befo                                   | Before you start                       |    |  |
| 5  | Board (PCBA) configuration4            |                                        |    |  |
| 6  | Installing the terminal                |                                        |    |  |
|    | 6.1                                    | Mounting the terminal                  | .5 |  |
|    | 6.2                                    | Connecting power                       | .5 |  |
|    | 6.3                                    | Connecting backup batteries            | .5 |  |
|    | 6.4                                    | Connecting the terminal                | .5 |  |
|    | 6.5                                    | Powering up the terminal               | .5 |  |
| 7  | Activating the terminal5               |                                        | .5 |  |
| 8  | Configuring the terminal               |                                        | .6 |  |
| 9  | Con                                    | nmissioning                            | .6 |  |
|    | 9.1                                    | Communication test                     | .7 |  |
| 10 | Mai                                    | ntenance routine                       | .7 |  |
|    | 10.1 Periodic check of communications7 |                                        |    |  |
|    | 10.2 Maintaining data7                 |                                        |    |  |
|    | 10.3 Confirm current status7           |                                        |    |  |
|    | 10.4                                   | Periodic battery check: For the VS5051 | .7 |  |
| 11 | Spe                                    | cifications                            | .8 |  |
| 12 | Safe                                   | ety                                    | .9 |  |
| 13 | Con                                    | formance                               | .9 |  |
| 14 | Con                                    | tact1                                  | 0  |  |
|    | 14.1                                   | Installation and service support1      | 0  |  |
|    | 14.2                                   | Sales enquiries1                       | 0  |  |
| 15 | Disc                                   | laimer1                                | 0  |  |
| 16 | Сор                                    | yright1                                | 0  |  |

## **1** About this manual

This manual provides a guide to the installation and maintenance of the Connect Intercom terminal. For local languages and full engineering manual  $_{\iota\bar{\iota}}$  please visit our website.

## 2 Target group

This manual is intended to provide assistance to engineers installing and maintaining the Connect Intercom terminal at customer sites.

## 3 Introduction

#### 3.1 Presentation of Connect Intercom

Connect Intercom is a managed service solution for your door intercom system. It uses either an Edge VS5051 terminal or an Edge VS5010 terminal installed adjacent to and connected to a new or existing door intercom. It provides a replacement IP telephony service using Session Initiation Protocol (SIP) for existing telephony that uses PSTN or ATA technology.

PSTN telephony services have no monitoring capability. However, Connect Intercom provides the possibility for the customer to monitor performance themselves using the AddSecure AddView application.

Connect Intercom is easy to install and no additional configuration of the system is required after activation because it is setup through AddSecure Connect.

## 3.2 Presentation of Addsecure connect

AddSecure Connect is a cloud-based platform from AddSecure that manages secure and controlled transmissions, for example, alarms, for Fire, Intruder, Elevator, Technical and other alarms. The platform simplifies setting up terminals and complying with regulations for the installer, the customer and alarm receiving centres, (ARCs). AddSecure Connect is perfect for every situation where monitored communication is desired, as well as when there is a need for controlled remote access to external devices.

AddSecure Connect also includes the AddView web portal which allows both customers and installers to monitor different installations and for setting up notification services.

Addsecure can remotely analyse and setup an installati over AddSecure Connect if required. You can read more about AddSecure Connect on <u>www.addsecure.com</u>.

## 4 Before you start

Ensure that a subscription to AddSecure Connect exists for this terminal before starting the installation. If you or the customer do not already have one, please contact AddSecure.

#### **Board (PCBA) configuration** 5

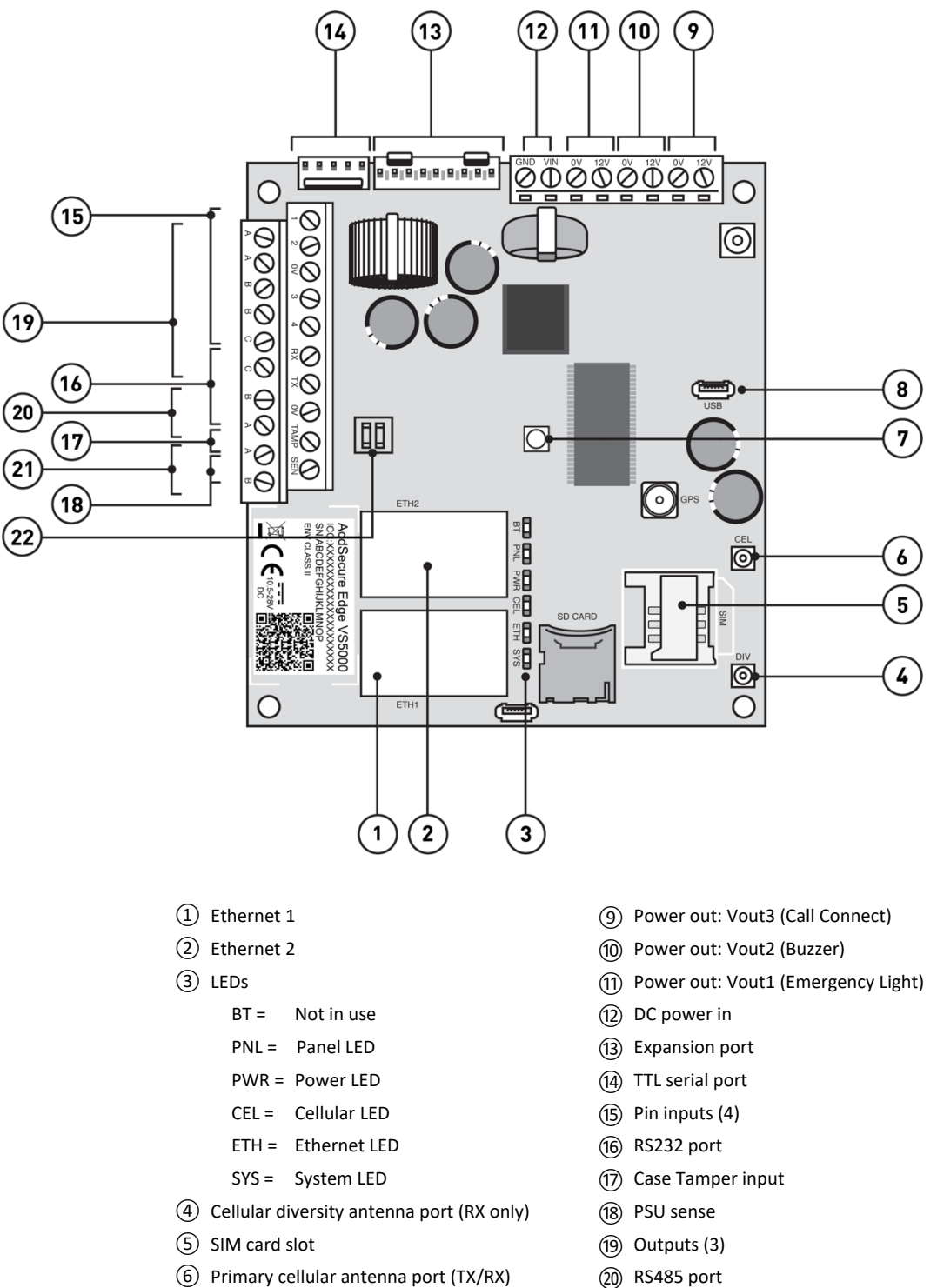

- 6 Primary cellular antenna port (TX/RX)
- ⑦ Test Button (Signal Strength)
- (8) USB port (diagnostics)

- (21) Dial Capture port
- (22) Battery port

# 6 Installing the terminal

## 6.1 Mounting the terminal

The Edge VS5010 is not supplied with an enclosure, so the PCBA must first of all be installed in a suitable enclosure.

The Edge VS5051 comes pre-installed in an enclosure.

The enclosure containing the terminal should be positioned close to the intercom box and where there is a good cellular connection.

## 6.2 Connecting power

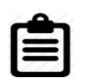

Power to the terminal must be provided from a power supply providing 10.5 to 28V DC with a recommended 2A current. The power supply must be able to be connected to the terminal PCBA using the screw terminals.

The terminal can be powered from RCO intercom panels.

Addsecure can supply a suitable power supply as an accessory if required, contact AddSecure for details.

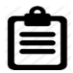

**IMPORTANT**: You can connect the power supply but DO NOT APPLY POWER TO THE TERMINAL NOW. This you will do later.

## 6.3 Connecting backup batteries

Connect the internal battery to the PCBA battery connector, see item 22 in chapter 5, "Board Configuration".

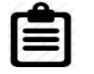

Note: Only use battery packs provided by AddSecure.

## 6.4 Connecting the terminal

Connect the cables from the intercom to the Dial Capture ports, see item 21 in chapter 5 "Board Configuration".

## 6.5 Powering up the terminal

The terminal is now installed, so the power supply can now be connected.

Switch the power on and check that the indicator "SYS LED" is flashing (top green LED on PCBA). If it does not, you need to contact AddSecure.

# 7 Activating the terminal

The terminal can only be activated by using the Activator Service app Follow this procedure to download the Activator Service app and activate the terminal:

- Step Action
  - 1 Scan one of these QR-codes depending on your mobile device's operating system:

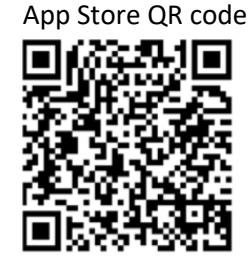

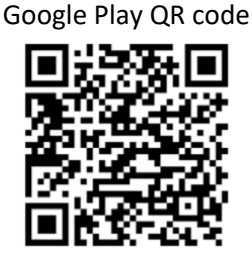

- 2 Download and install the AddSecure Service Activator.
- 3 Sign in or register an account. You will receive an email with an auto-generated password.
- 4 Log in, and select "AddSecure Connect".
- 5 Scan the QR-code that is on the label on the terminal enclosure.
- 6 Click "Activate".
- 7 When "Configuring" is displayed, connect power to the terminal.
- 8 Finish this procedure by waiting approx. 3 minutes for the process to finish.

When complete, "Service activated" will be displayed.

## 8 Configuring the terminal

The terminal does not need to be configured. All the configuration is done by AddSecure directly to the unit.

## 9 Commissioning

VS5051 terminals do not require manual programming. All required information for configuration will have been provided when the AddSecure Subscription Application 5t was completed.

| Single Path "Status OK"    |
|----------------------------|
| ON = OK                    |
| ON = OK                    |
| Short blip = charging      |
| Flicker = battery problem  |
| ON = OK                    |
| Short blips = sending data |
| Not Enabled                |
| ON = OK                    |
|                            |

The terminal is delivered with relevant area code digits appended, e.g. "0046" for deliveries to Sweden. If you need to change these appended digits, contact AddSecure.

For the VS5051 terminal: You can check the status of the LEDs on the lid of the terminal enclosure to ensure settings have been correctly downloaded.

If LEDs do not have these states after successfully using the Activator Service app, please contact your local AddSecure Support team for

assistance. If all the LEDs are correct, a simple communication test should be run, see section 9.1 below.

#### 9.1 Communication test

To perform a simple communication test, one of the intercom buttons must be set to call your mobile phone.

Start the test by pressing the reprogrammed intercom button. Your mobile phone should ring and display the intercom screen. Respond by clicking «Open the door». If the door lock unlocks, this indicates that there is clear two-way communication.

After the test, the intercom button must be reprogrammed back to the correct telephone number.

## **10** Maintenance routine

Maintenance routines are as follows:

- Periodic check of communications.
- Maintaining data.
- Confirm current status.
- Periodic battery check (VS5051 only).

#### **10.1 Periodic check of communications**

This is simply to ensure that the terminal is still online. Check that the Cellular LED, marked "CEL" (3 in section 5 "Board configuration") is lit. If it is, cellular connection is good. If it is not lit, troubleshoot your cellular signal.

#### 10.2 Maintaining data

To change phone numbers, refer to the manual for the intercom panel.

AddSecure maintains information about account numbers and information, based on input from the owner or service partner. To make changes to this, contact AddSecure.

### **10.3 Confirm current status**

Check the status by checking the LEDs on the lid of the unit.

When a LED is lit, that indicates that this particular function is working correctly. For details, see section 9 "Commissioning".

#### 10.4 Periodic battery check: For the VS5051

The status of the battery should be manually checked periodically even though the battery status is continuously tested automatically. If the selftest finds the battery faulty, the Power LED will flicker, (see section 9 "Commissoning") and a message will be sent through AddSecure Connect to the ARC. The battery should then be replaced with a new battery from AddSecure.

# **11** Specifications

| Section                                          | Details                                                                                                    |  |  |  |  |
|--------------------------------------------------|----------------------------------------------------------------------------------------------------|--|--|--|--|
| Ethernet                                         |                                                                                                    |  |  |  |  |
| Standard                                         | 10/100 Base T with auto-negotiation, up to 100m                                                                                                    |  |  |  |  |
| Connection                                       | RJ45 socket for CAT5 cabling                                                                                                    |  |  |  |  |
| IP addressing                                    | Dynamic (DHCP) or fixed                                                                                                    |  |  |  |  |
| Fault detection                                  | Loss of Ethernet synchronisation                                                                                                    |  |  |  |  |
| Wi-Fi                                            |                                                                                                    |  |  |  |  |
| Standard                                         | IEEE 802.11 b/g/n                                                                                                    |  |  |  |  |
| Connection                                       | 2.4GHz b/g/n with internal PCBA chip antenna                                                                                                    |  |  |  |  |
| Fault detection                                  | Loss of association/data                                                                                                    |  |  |  |  |
| 4G/3G/2G                                         |                                                                                                    |  |  |  |  |
| Frequencies                                      | Penta band LTE (4G)                                                                                                    |  |  |  |  |
|                                                  | 800/900/1800 MHz                                                                                                    |  |  |  |  |
|                                                  | 2100/2600 MHz                                                                                                    |  |  |  |  |
|                                                  | Dual band UMTS (3G)                                                                                                    |  |  |  |  |
|                                                  | 900/2100 MHz                                                                                                    |  |  |  |  |
|                                                  | Dual band GSM (2G)                                                                                                    |  |  |  |  |
|                                                  | 900/1800 MHz                                                                                                    |  |  |  |  |
| Connection                                       | MMCX socket for antenna, 2 <sup>nd</sup> RX antenna socket for diversity                                                                                                    |  |  |  |  |
| Fault detection                                  | Loss of registration with network                                                                                                    |  |  |  |  |
| IP                                               |                                                                                                    |  |  |  |  |
| TCP ports (outbound)                             | 53165 (Alarms & Polling), 51292 (Diagnostic & Reflashing),                                                                                                    |  |  |  |  |
|                                                  | 10001 (Upload/Download)                                                                                                    |  |  |  |  |
| Alarm transmission interfaces                    |                                                                                                    |  |  |  |  |
| Interface to ARC                                 | AddSecure Connect                                                                                                    |  |  |  |  |
| Dial capture interface to voice                  | Two-wire interface via terminal block.                                                                                                    |  |  |  |  |
| panel<br>Serial interfaces                       | PS485 TTI (may 3 metros) PS232 (may 3 metros)                                                                                                    |  |  |  |  |
| PIN Inputs interface                             | Maximum input voltage range $0V$ to $\pm 28V$ DC (max 2 metres)                                                                                                    |  |  |  |  |
|                                                  | $\frac{1}{1000} = \frac{1}{1000} = 1$                                                                                                    |  |  |  |  |
|                                                  | $\frac{1}{100} \frac{1}{100} \frac{1}$ |  |  |  |  |
|                                                  | Internal null-un impedance 10K to 3 3V supply                                                                                                    |  |  |  |  |
| Relay outputs                                    |                                                                                                    |  |  |  |  |
| Maximum operating voltage                        | 241/ DC                                                                                                    |  |  |  |  |
| Maximum operating voltage                        | 100mA DC                                                                                                    |  |  |  |  |
|                                                  |                                                                                                    |  |  |  |  |
| Bluetooth                                        | Dual mode Bluetooth 4.0                                                                                                    |  |  |  |  |
|                                                  | Micro LISB device for use with IBIS Toolbox                                                                                                    |  |  |  |  |
| Power supply                                     |                                                                                                    |  |  |  |  |
| Supply voltage                                   | 10.5V to 28V DC                                                                                                    |  |  |  |  |
| Typical current (no DC outputs)                  | 200mA @ 12V DC (not charging) 500mA @12V DC (charging)                                                                                                    |  |  |  |  |
| Maximum current (no DC outputs)                  | 1A @ 12V DC                                                                                                    |  |  |  |  |
|                                                  | <b></b> 15V DC 2A 30 Watt.                                                                                                    |  |  |  |  |
| Recommended external PSU (with DC power outputs) | Note: To comply with the Radio Equipment Directive,                                                                                                    |  |  |  |  |
| DC power outputs                                 |                                                                                                    |  |  |  |  |

## ADD SECURE

| Section                                          | Details                                   |
|--------------------------------------------------|-------------------------------------------|
| Output voltage                                   | 12V DC                                    |
| Total output current (shared, continuous rating) | 500mA                                     |
| Current protection                               | 1.5A electronic protection, 2.2A polyfuse |
| Number of switchable outputs                     | 3                                         |
| Voltage at which fault is reported               | 10V                                       |
| Voltage at which fault is restored               | 11V                                       |
| Power storage device                             |                                           |
| Туре                                             | 7.2V NiMH rechargeable batteries          |
| Capacity                                         | 3000mAh                                   |
| Time to recharge to 80% capacity                 | 16 hours                                  |
| Voltage at which fault is reported               | 6.75V DC                                  |
| Voltage at which fault is restored               | 7.50V DC                                  |
| Over-voltage protection triggered                | 9.5V DC                                   |
| Deep discharge protection                        | 6V DC                                     |
| Environmental                                    |                                           |
| Operating temperature range                      | -10°C to 55°C                             |
| Operating humidity range                         | 95% max., non-condensing                  |
| Weights and dimensions                           |                                           |
| Physical dimensions (L x W x D)                  | 15 cm x 17 cm x 5.1 cm                    |
| Terminal weight (housing, PCBA, battery)         | 1.2 Кg                                    |
| Fully packaged weight                            | 1.8 Кg                                    |

## 12 Safety

In order to avoid safety hazards, care should be taken when connecting telecommunications equipment to ensure that only compatible interfaces are connected. This is measured using SELV values. These are defined as a secondary circuit which is so designed and protected that under normal and single fault conditions, the voltage between any two accessible parts does not exceed a safe value (42.4V AC peak or 60V DC maximum).

The terminal's interfaces have the following safety classifications:

- Dial capture interface: SELV suitable for connections to the Telephone Network Voltage (TNV) interface of single line telecommunications equipment such as telephones, alarm panels, etc.
- Power Interface: SELV for connection to DC Supply
- Inputs: SELV for connection to alarm output pin.

## 13 Conformance

The terminal complies with the following European Directives and standards:

- 2014/53/EU (Radio Equipment Directive)
- 2002/96/EC (WEEE)
- 2011/65/EC (ROHS)
- No. 1907/2006 (REACH)

# 14 Contact

#### General: www.addsecure.com

## 14.1 Installation and service support

| Norway                                             | Sweden                                             |
|----------------------------------------------------|----------------------------------------------------|
| Telephone: <u>+47 911 33 700</u>                   | Telephone: <u>+46 20 322 000</u>                   |
| Email:<br>support.smartalarms.no@addsecur<br>e.com | Email:<br>support.smartalarms.no@addsecur<br>e.com |

## 14.2 Sales enquiries

| Norway                                                   | Sweden                                                   |
|----------------------------------------------------------|----------------------------------------------------------|
| Tel. no.: <u>+47 911 33 700</u>                          | Tel. no.: <u>+46 8 685 15 10</u>                         |
| Emain address:<br>order.smartalarms.no@addsecure.<br>com | Emain address:<br>order.smartalarms.no@addsecure.<br>com |

## **15** Disclaimer

The information contained in this document is supplied without liability for any errors or omissions.

# 16 Copyright

No part of this document may be reproduced or used except as authorised by contract or other written permission from AddSecure. The copyright and foregoing restriction on reproduction and use extend to all media in which the information may be embedded. © 2019 AddSecure